## Configurazione accesso da remoto "RDP"

La presente guida richiede che il PC sia dotato di sistema operativo "Windows 7" o superiore e che l'utente conosca il nome del PC aziendale cui connettersi, il proprio nome utente e la propria password. I passaggi descritti sono 8 (da A ad H) per la connessione e 1 (I) per la disconnessione. Laddove un singolo passaggio richieda più azioni, queste sono numerate da 1 in poi ed inserite nel punto opportuno tra parentesi tonde.

## Per potersi collegati è inoltre necessario:

- disporre di una connessione internet funzionante
- che il PC in ufficio sia acceso
- A. Aprire il menu "start" (1), cliccare su "Accessori Windows" (2) e quindi su "Connessione Desktop Remoto" (3)

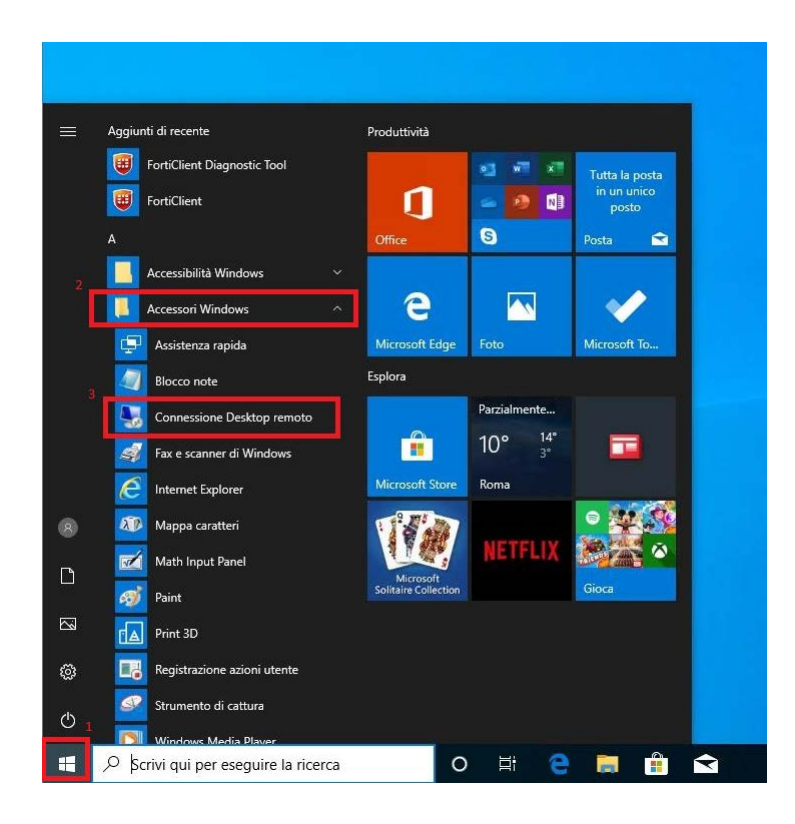

B. Cliccare su "Mostra opzioni"

| sonness 💀                         | ione Desktop remoto                                    | 10 <del>-</del> 10 |   | × |
|-----------------------------------|--------------------------------------------------------|--------------------|---|---|
|                                   | Connessione<br>Desktop remo                            | oto                |   |   |
| <u>C</u> omputer:<br>Nome utente: | Esempio: computer fabrikam.co<br>Nessuna specificata   | m v                | ] |   |
| Il campo del r<br>completo di u   | iome del computer è vuoto. Immet<br>n computer remoto. | ttere il nome      |   |   |

C. Inserire il nome del PC (ATTENZIONE! Aggiungere il suffisso ".eav.local") e il nome utente (ATTENZIONE! Deve essere preceduto dalla scritta "eav\") nelle rispettive righe (1), spuntare "Consenti salvataggio credenziali (2) e cliccare su "Avanzate" (3)

| 200      | Desk                        | top                     | remo                                              | to                             |                   |
|----------|-----------------------------|-------------------------|---------------------------------------------------|--------------------------------|-------------------|
| Generale | Visualizza F                | Risorse loc             | ali Prestazior                                    | i Avanzat                      | 3<br>e            |
| Impostaz | ioni di accesso             |                         |                                                   |                                | - 12              |
|          | Immettere il                | nome del                | computer remo                                     | to.                            |                   |
| -        | Computer:                   | 1 testclie              | ent.eav.local                                     |                                | ~                 |
|          | Nome utent                  | e: eav\te               | estuser                                           |                                |                   |
|          | Al momento<br>credenziali.  | della conr              | nessione verrà                                    | richiesto di i                 | mmettere le       |
| 2        | Consent                     | i salvatago             | gio credenziali                                   |                                |                   |
| Impostaz | ioni di connes:             | sione                   |                                                   |                                |                   |
|          | Salvare le in<br>estensione | npostazion<br>RDP o apr | i <mark>i d</mark> i connessior<br>ire una connes | ne correnti in<br>sione salvat | un file con<br>a. |
| -        | Salv                        | a                       | Salva con no                                      | me                             | Apri              |

D. Cliccare su "Impostazioni

| Generale | Visualizza                                            | Risorse locali                                                                | Prestazioni                                                         | Avanzate                                            |                          |   |
|----------|-------------------------------------------------------|-------------------------------------------------------------------------------|---------------------------------------------------------------------|-----------------------------------------------------|--------------------------|---|
| <b>P</b> | L'autentica<br>connessio<br>è determin<br>Se l'auteni | azione del serve<br>ne al computer<br>nato dai criteri di<br>ticazione del se | er verifica che<br>remoto corret<br>sicurezza del<br>rver non riesc | si stia esegu<br>to. Il rigore de<br>sistema.<br>e: | endo la<br>ella verifica |   |
| Connees  | Avvisa                                                | azioni remote                                                                 |                                                                     |                                                     | \`                       | 1 |
| (        | Configura<br>Desktop r                                | impostazioni pe<br>remoto durante l                                           | r la connessio<br>'utilizzo in rem                                  | one tramite G<br>oto.                               | ateway                   |   |

E. Selezionare "Usa le impostazioni del server Gateway..." (1), inserire il testo "rdg.eavsrl.it" nella riga apposita (2), spuntare "Usa credenziali di Gateway..." (3) e cliccare su "OK" (4)

| npostazioni server (                                  | Gateway Desktop remoto                                                | >           |
|-------------------------------------------------------|-----------------------------------------------------------------------|-------------|
| Connes<br>Desk                                        |                                                                       |             |
| Impostazioni di connessio                             | ne<br>ite impostazioni del server Gateway Desl                        | ktop remoto |
| I<br>sa le impostazioni de<br><u>N</u> ome server:    | el server Gateway Desktop remoto segue<br>rdg.eavsrl.it               | enti:       |
| Metodo di accesso:                                    | Consenti selezione successiva                                         | ~           |
| ☐ Ignora server Gate                                  | eway Desktop remoto per indirizzi locali<br>Gateway Desktop remoto    |             |
| Impostazioni di accesso                               |                                                                       |             |
| Nome utente: Nes                                      | ssuna specificata                                                     |             |
| 3 Al momento della conne<br>remoto verrà richiesto di | essione a questo server Gateway Deskto<br>specificare le credenziali. | p           |
| U a credenziali di G                                  | ateway Desktop remoto per il computer r                               | remoto      |
|                                                       | 4 ОК                                                                  | Annulla     |

F. Tornare su "Generale" e quindi cliccare su "Salva con nome…" (1). Nella finestra che si aprirà cliccare su "Desktop" (2), inserire "EAV.rdp" nella riga "Nome file:" e cliccare su "Salva".

| Connession                                                             | e Desktop<br>onness<br>eskt                                                                                        | ione                                                                                                    | -                                                                                           |                                |                           |                                              |       |
|------------------------------------------------------------------------|----------------------------------------------------------------------------------------------------|----------------------------------------------------------------------------------------------------|---------------------------------------------------------------------------------------------|--------------------------------|---------------------------|----------------------------------------------|-------|
| Generale Visua<br>Impostazioni di<br>Imm<br>Con<br>Non<br>Al m<br>crec | alizza Riso<br>accesso<br>nettere il non<br>nputer: [<br>me utente: [<br>nomento dell<br>denziali.<br>Consenti sal | ne locali Prestazioni Ava<br>ne del computer remoto.<br>Lestclient<br>eavitestuser<br>a connessione verà richiest<br>valaggio credenziali | to di immettere le                                                                          |                                |                           |                                              |       |
| Impostazioni di<br>Salv<br>este                                        | connession<br>vare le impo<br>ensione RDF<br>Salva                                                                 | e<br>stazioni di connessione com<br>o aptre una connessione s<br>Salva con nome                                                           | Salva con nome<br>$\leftarrow \rightarrow \checkmark \uparrow$                              | > Questo PC > Do               | esktop y さ                | Cerca in Desktop                             | ×     |
| <ul> <li>Nascondi opz</li> </ul>                                       | zioni                                                                                                    | Con                                                                                                    | Accesso rapido  Desktop  Download  Documenti  Immagini Musica Video OneDrive Questo PC Rete | Nome<br>*<br>*                 | Nessun elemento corrispor | Ultima modifica<br>de ai criteri di ricerca. | Tipo  |
|                                                                        |                                                                                                    |                                                                                                    | 3<br>Nome fire:<br>Salva come:                                                              | EAV.rdp<br>File desktop remoto | (*.RDP)                   |                                              | ~     |
|                                                                        |                                                                                                    |                                                                                                    | ∧ Nascondi cartelle                                                                         |                                | 4                         | Salva Ann                                    | nulla |

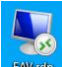

che sarà comparsa sul desktop. Al primo collegamento G. Cliccare due volte sulla icona "EAV" spuntare "Non visualizzare più questo messaggio..." (1) e cliccare su "Connetti" (2)

| V                  | mpossibile identifica                               | are l'autore della connessione remota. Connettersi comunque?                                                                   |
|--------------------|-----------------------------------------------------|----------------------------------------------------------------------------------------------------|
| La conn<br>meno ch | essione remota potrebbe<br>le la connessione non si | e danneggiare il computer locale o remoto. Evitare di connettersi, a<br>ia già stata utilizzata o non se ne conosca l'origine. |
|                    | Autore:                                             | Autore sconosciuto                                                                                                    |
| 60                 | Tipo:                                               | Connessione Desktop remoto                                                                                                    |
|                    | Computer remoto:                                    | testclient                                                                                                    |
| 1                  | Server gateway:                                     | rdg.eavsrl.it                                                                                                    |
| T                  |                                                     |                                                                                                    |

H. Inserire la password (1), spuntare la casella "Memorizza credenziali" (2) e cliccare su "OK" (3)

| Sicurezza di Windows                                                                 | × |
|--------------------------------------------------------------------------------------|---|
| Immettere le credenziali                                                             |   |
| Per connettersi ai computer seguenti verranno utilizzate le<br>credenziali indicate: |   |
| 1. rdg.eavsrl.it (server Gateway Desktop remoto)                                     |   |
| 2 testclient (computer remoto)                                                       |   |
|                                                                                      |   |
| testuser                                                                             |   |
| 1                                                                                    |   |
| ••••••                                                                               |   |
| 2 eav\testuser                                                                       |   |
| Nemorizza credenziali                                                                |   |
| Altre opzioni                                                                        |   |
| OK Annulla                                                                           |   |
|                                                                                      |   |

I. Per disconnettersi, aprire il menu "Start" (1), cliccare sul simbolo della persona (2) e cliccare su "Disconnetti" (3)

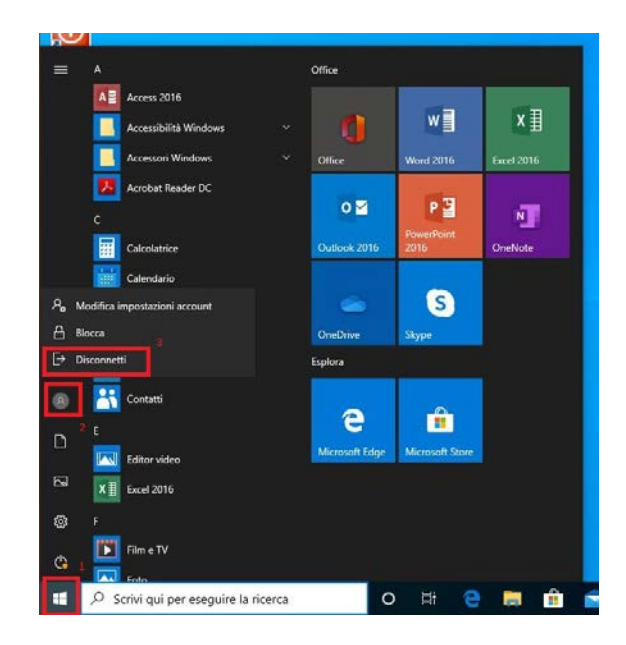